# Manual Penggunaan SIJITU

## 1. Login

Pengguna diminta untuk memasukkan username dan password. Silakan masukkan username dengan NPP menggunakan titik dan isi password sesuai dengan login sikeu. Karena login yang anda gunakan merupakan Single Sign On.

Login untuk SIJITU dibagi menjadi 3 peran ( role ) yaitu Fakultas/Prodi sebagai Dekan/Kaprodi, Unit sebagai Kepala Unit, dan Administrator.

| Sistem Infor<br>UNIVERSITAS A | masi Penjaminan Mutu<br>NTMA JAYA YOGYAKARTA                                                                                                    |                        | Ó     |
|-------------------------------|----------------------------------------------------------------------------------------------------|------------------------|-------|
|                               | SELAMAT DATANG DI SISTEM INFORMASI PENJAMBNAN MUTU (SUTU)<br>UNIVERSITAS ATMA JAYA YOGYAKARTA<br>Apikasi SIITU ( Sistem Informaci Penjaminan Mutu ) Universitas Abria Jaya<br>Yogyatarta adalah apikasi berbasis web yang digenakan untuk menunjang<br>proses pengelokan sistem penjaminan mutu internal. | Username  <br>Password | Login |

# Role Kepala Unit

## 2. Menu SPKO

Setelah login berhasil akan menampilkan halaman pengelolaan SPKO Unit, Untuk Deskripsi Unit pilih **tahun akademik, semester akademik, dan SPKO**.

• Menampilkan data SKPO

#### PENGELOLAAN SPKO UNIT

| Nama Badan Penyelenggara<br>PT | : Yayasan Slamet Rijadi Yogyakar  | ta                             |  |
|--------------------------------|-----------------------------------|--------------------------------|--|
| Alamat Yayasan                 | : Jalan Mrican Baru 28 Yogyakarta | 55281 Indonesia, Kota Pos 1086 |  |
| Nama Perguruan Tinggi          | : Universitas Atma Jaya Yogyakar  | а                              |  |
| Nama Unit                      | : Kantor Sistem Informasi         |                                |  |
| Tahun Akademik                 | : 2013/2014                       | *                              |  |
| Semester Akademik              | Gasal                             |                                |  |
| SPKO                           | : SPKO KSI                        |                                |  |

# Langkah-langkah :

- 1. Pilih Tahun Akademik, Semester Akademik : contoh yang telah ada datanya adalah Tahun akademik 2013/2014 semester Gasal
- SPKO lalu pilih tombol tampilkan. Di tab menu Display SPKO akan tampak.

| lapley SPKD Entry SPK |                                                                                                 |            |          |        |
|-----------------------|-------------------------------------------------------------------------------------------------|------------|----------|--------|
| Deskripsi Sub SPKO    | Isi SPNO                                                                                        | Rubrik     | BASELINE | TARGET |
| Kualitas SOM          | 1.1. Kualifikasi SDM KSI                                                                        | Tampilkan  | 3        | 14     |
| Kualitas SDM          | 1.2. Sentilikasi yang dimiliki SDM KSI                                                          | Tampilitan | 1        | 2      |
| Kualitas SDM          | 1.3. Kesesuaian sertifikasi dengan pekerjaan yang menjadi tanggung jawab setiap pranata kompter | Tampilitan | 4        | 4      |
| Kualitas SDM          | 1.4 Pelalihan per pranata komputer dalam satu tahun                                             | Tampikan   | 4        | 4      |
| Kualitas hardware     | 2.1. Jumlah server yang dimiliki                                                                | Tampilitan | 4        | 4      |

#### • Menampilkan Rubrik data SKPO

#### Langkah-langkah :

1. Klik link **Tampilkan** di kolom Rubrik Display SPKO, maka akan muncul popup

| RUBESK                 |                                            |                         |                                 |                                   |
|------------------------|--------------------------------------------|-------------------------|---------------------------------|-----------------------------------|
| 1. Skor 1 dalam poer   | es menyusun sistem penjaminan mutu arte    | nal                     |                                 |                                   |
| 2. Skor 2 jika telah m | emēlii sistem perjaminai matu internal na  | mun belum dikegkapi de  | ngan dokumen mutu yang longka   | ¢                                 |
| 3. Skor 3 jika telah m | eniliki sistem penjaminar mutu internal ya | ng dilengkapi dengan do | umen mutu yang lengkap namun    | belum necara kunsisten dijalarkan |
| 4. Stor 4 jita telah m | emäiki sistem potjaminari mutu internal ya | ng diengkap dengan do   | iumen mutu yang lengkap seita s | ecara konsisten dijalarikan       |
| Tubp                   |                                            |                         |                                 |                                   |
|                        |                                            |                         |                                 |                                   |
|                        |                                            |                         |                                 |                                   |
|                        |                                            |                         |                                 |                                   |
|                        |                                            |                         |                                 |                                   |

# • Entry SPKO

Untuk mengentry SPKO, silakan pilih tab Entry SPKO. Maka akan muncul data deskripsi sub SPKO, isi SPKO, rubrik dan target.

| Deskripsi Sub SPKO | Ini SPKO                                                                                           | Rubrik    | BASELINE       | DONGET         | Dokumen |
|--------------------|----------------------------------------------------------------------------------------------------|-----------|----------------|----------------|---------|
| Kualitas SDM       | 1.1. Kualifikasi SDM KSI                                                                           | Tampilkan | 00 01 02 #3 04 | 00 01 02 03 94 | Upland  |
| Kualitas SDM       | 1.2. Sertifikasi yang dimililu SOM KSI                                                             | Tampilkan | 00 01 02 03 04 | 00 01 #2 03 04 | Uploat  |
| Kualitas SDM       | 1.3. Kesesuaian sertifikasi dengan pekerjaan yang<br>menjadi tanggung jawab setiap pranata kompter | Tampilian | 00 01 02 03 94 | 00 01 02 03 94 | Uplaad  |
| Kualitas SDM       | 1.4. Pelatihan per pranata komputer dalam satu tahun                                               | Tampilkan | 00 01 02 03 #4 | 00 01 02 03 04 | Ustaad  |
| Kualitas hardware  | 2.1. Jumlah server yang dimiliki                                                                   | Tampilkan | 00 01 02 03 #4 | 00 01 02 03 #4 | Lipload |
|                    | 1 2 3                                                                                              | tina in   | 5 6 7 8        |                |         |

## Langkah-langkah :

- Pilih Tahun Akademik, Semester Akademik : Tahun akademik 2014/2015 semester Gasal
- Klik radio button di kolom baseline. Silakan pilih angka sesuai dengan baseline anda. Radio button ini dapat di ubah ketika ingin melakukan perubahan
- 3. Klik radio button di kolom target. Silakan pilih angka sesuai dengan target anda
- Untuk upload dokumen(jika diperlukan) dapat mengklik link
   Upload dikolom dokumen. Pilih dokumen dengan menekan

tombol **Browse**, lalu klik tombol **simpan**. Ketika file dokumen sudah ada maka di tampilan popup akan tampil dokumen yang tersimpan. Klik tombol **download** jika ingin mendownload file dokumen

| Q | 101 10700                    | 11331222           | muters ( higher) and                                | LYNDGAT      |
|---|------------------------------|--------------------|-----------------------------------------------------|--------------|
|   | T.S. Roaldkin                |                    |                                                     | DADA CAD     |
|   | 17 Southan                   |                    |                                                     | 20,020 = 200 |
|   | 22. Karrysa<br>megail fred   |                    |                                                     | THE PASSA    |
|   | T.A. Parint Print<br>Infront |                    | Edit Dokumen                                        | 10.01.010    |
|   | 23 Averates                  | Daharwa            | Removes No We selected<br>Donument technic Tennedia | 0401050      |
|   |                              | (Turp) (dimpin) (4 | lownload _                                          |              |

- 5. Klik tombol simpan Dokumen
- 6. Klik tombol simpan untuk menyimpan data

# • Menampilkan Laporan SPKO

Klik tombol Laporan SPKO, maka akan muncul laporan SPKO seperti dibawah ini

| <u>ب</u>        | NIVER | ISITAS ATMA JAYA Y                                   | OGYAKARTA                                                                                        | Siste   | m Infoi | rmasi Penjaminan Mutu<br>versitas Atma Jaya Yogyakarta |
|-----------------|-------|------------------------------------------------------|--------------------------------------------------------------------------------------------------|---------|---------|--------------------------------------------------------|
| ann a<br>Lagadh |       | (C) The (B) (SA)<br>Matchen                          | 4 M 1 100 1                                                                                      |         | ar mun  | 6893                                                   |
|                 |       | Nama (Vit a<br>Tanar Madarak 3<br>Sama da Maataryo ( | Laber in Perilian<br>Infor General Information<br>11 2001 6<br>Antol                             |         |         |                                                        |
|                 |       | Deskept Dati SPEC                                    | 481                                                                                              | BW0TLHE | TAPOET  |                                                        |
|                 |       | Hawfee SDM                                           | 11 Faalfleeri SOM KS                                                                             | 1       | ж.      |                                                        |
|                 |       | Visation UDM                                         | 1.3 Sectional yang devinal SCM KS                                                                | 8       | 8       |                                                        |
|                 |       | waadaa dow                                           | 1.3. No securite contribute dengan parterior para<br>manadi languang terah tahap pranala komplet | 8       | •       |                                                        |
|                 |       | Walling SDM                                          | 14. Pelakhan perpranak kerupaker dalah sada behar                                                | ж       | ж.      |                                                        |

• Menampilkan Grafik perKomponen

Di role kepala unit, untuk deksripsi unit , silakan pilih **tahun akademik, semester akademik, pilih EMI/SPKO** unit mana, kemudian pilih **komponen**, lalu klik tombol **tampilkan**.

#### GRAFIK PER KOMPONEN

| Deskripsi Unit                 |                                          |                       |    |
|--------------------------------|------------------------------------------|-----------------------|----|
| Nama Badan Penyelenggara<br>PT | : Yayasan Slamet Rijadi Yogyakarta       |                       |    |
| Ramat Yayasan                  | Jalan Mrican Baru 28 Yogyakarta 55281 In | donesia, Kota Pos 108 | 86 |
| Nama Pergunuan Tinggi          | : Universitas Atma Jaya Yogyakarta       |                       |    |
| Nama Unit                      | : Kantor Sistem Informasi                |                       |    |
| Tahun Aitademik                | 2013/2014                                |                       |    |
| Semester Akademik              | Gesel                                    | *                     |    |
| EMI/SPKO                       | SPKO KSI                                 |                       |    |
| Komponen                       | Kualitas SDM                             |                       |    |
|                                | Tamaikan                                 |                       |    |

Gambar dibawah ini ialah deskripsi dan baseline yang ditampilkan berdasarkan komponen kualitas SDM. Kepala Unit akan mengetahui baseline dari masing-masing deskripsi.

| DESKRIPSI                                                                                          | BASELINE |
|----------------------------------------------------------------------------------------------------|----------|
| 1.1. Kualifikasi SDM KSI                                                                           | 3        |
| 1.2. Sertifikasi yang dimiliki SDM KSI                                                             | 1        |
| 1.3. Kesesuaian sertifikasi dengan pekerjaan yang menjadi tanggung jawab setiap pranata<br>kompter | 4        |
| 1.4. Pelatihan per pranata komputer dalam satu tahun                                               | 4        |

Gambar dibawah ini menampilkan deskripsi dan baseline dalam bentuk grafik batang

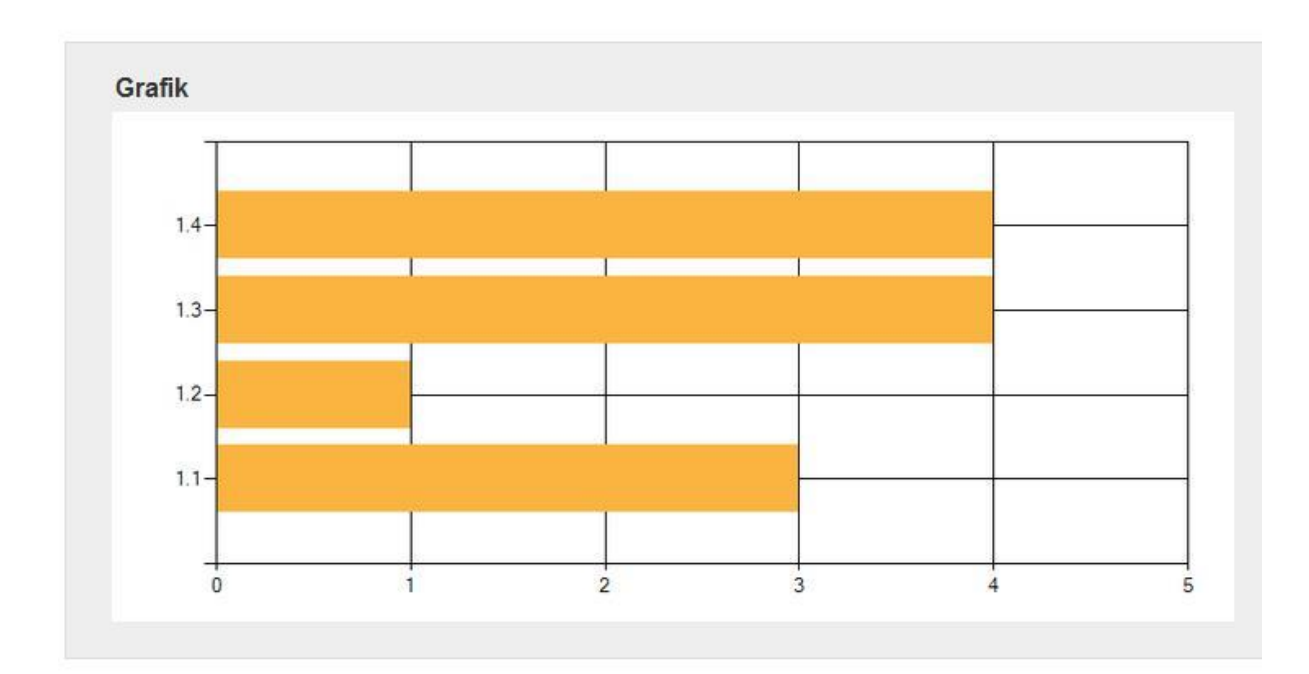

## Role Fakultas dan Prodi

# • Menampilkan EMI

Pilih **Tahun akademik** dan **semester akademik**, dan pilihan EMI. K emudian klik tombol **tampilkan** 

#### PENGELOLAAN EMI PROGRAM STUDI

| vama Badan Penyelenggara<br>PT | : Yayasan Slamet Rijadi Yogyakarta     |                         |     |  |
|--------------------------------|----------------------------------------|-------------------------|-----|--|
| Alamat Yayasan                 | : Jalan Mrican Baru 28 Yogyakarta 5528 | 1 Indonesia, Kota Pos 1 | 086 |  |
| Nama Perguruan Tinggi          | : Universitas Atma Jaya Yogyakarta     |                         |     |  |
| Nama Program Studi             | : Program Studi Magister Teknik Inform | atika                   |     |  |
| Tahun Akademik                 | : 2013/2014                            | -                       |     |  |
| Semester Akademik              | : Gasal                                |                         |     |  |
| EMI                            | : Standar Isi                          | -                       |     |  |

Setelah klik tombol Tampilkan, dibawah akan muncul Display Evaluasi Mutu Internal.

| Deskripsi Sub EMI | BREMI                                                                                                    | Flubrik   | BASELINE | TARGET |
|-------------------|----------------------------------------------------------------------------------------------------|-----------|----------|--------|
| Kutikulum         | 1.1. Kejelasan dan kelengkapan dokumen kebijakan terdang penyusunan dan pengembangan kulikulum.                             | Tampikan  | 2        | τ      |
| Kutkulum          | 1,2. Pelibatan stake-holders (alumni, mahasiswa, dan pengguna) dalam penyusunan kurikulum.                                  | Temperan  | 5        | 7      |
| Kudkalam          | 1.3. Kejelasan pedoman serta dokumen implementasi monitoring dan keberkalaan evaluasi pengembangan kurikulum program studi. | Templikan | 5        | 7      |
| Kutikulum         | 1.4. Kesesualan kutikulum dengan visi dan misi.                                                                             | Templikan | 3        | 7      |
| Kurikatura        | 1.5 Kesesuaian kurikulum dencan nerrembannan IPTEKS dan kehiluhan masuarakat                                                | Tampikan  | 7        | 7      |

## • Menampilkan Rubrik data EMI

#### Langkah-langkah:

1. Klik link **Tampilkan** di kolom Rubrik Display EMI, maka akan muncul popup

|                                      | Lampilian Liaponan EM                                                                                                    |
|--------------------------------------|----------------------------------------------------------------------------------------------------|
|                                      |                                                                                                    |
| RLERR                                |                                                                                                    |
| t. Penyusunan kurikulum dilakukan ok | ih halius program shudi saja.                                                                                                    |
| 2. Penyosanan karikukum dilakukan ok | ih pimpinan pergunuan tenggi dan Yakus program shudi saja                                                                                                    |
| 3 Penyusuhan kurikulum dilakukan ol  | rh pimpinan pergunuan tenggi dan katua program studi dengan melitatkan dosen saja.                                                                               |
| 4. Peryusunan turikulum dilekukan ok | ifi pimpinan pergunuan tinggi dan kelua program sludi dengan melibatkan dosen dan mahasiswa.                                                                     |
| 5 Peryesenan kurikulum dilakutan ok  | ih pinginan pergunuan lenggi dan kelua program siludi dengan melibatuan dosen, mahasiswa, dan alumni                                                             |
| 6 Penyasutan kunkulum dialukan ok    | ih pingknan pergunuan tenggi dan ketua program studi dengan melibahan docen, mahaasawa, akunya, pengguna, dan pemerintah                                         |
| 7. Penyesunan kuritulum dilakukan pi | h pinpinan pergunan Tenggi dan kelua program sludi dengan melibahan dosen, mahasiswa, alamni, pengguna, dan pemerintah serta hasik benchmark di berbagai multusi |
| Tutter                               |                                                                                                    |

# • Entry EMI

Fakultas atau Prodi dapat mengentry EMI dengan mengklik tab Entry EMI, fakultas atau prodi dapat memasukkan angka baseline dan angka target. Gambar dibawah ini ialah deskripsi SUB EMI.

| Deskripsi Sub EMI | Isi EMI                                                                                                    | Ribrik    | BASELINE                              | TARGET                         | Dokumen  | Evaluasi<br>Diri |
|-------------------|----------------------------------------------------------------------------------------------------|-----------|---------------------------------------|--------------------------------|----------|------------------|
| Kurikulum         | 1.1. Kejelasan dan kelengkapan dokumen<br>kebijakan tertang penyusunan dan pengembangan<br>kurikulum.                                              | Jameiltan | 0 1 <b>8</b> 2 0 3 0 4 0 5 0 4<br>0 7 | 0 1 0 2 0 3 0 4 0 5 0 6 9      | Uplead   | Entro            |
| Kurikulum         | 1.2. Pelibatan stake-holders (alumni, mahasiswa,<br>dan pengguna) dalam penyusunan kurikulum                                                       | Tampikan  | 01 02 02 04 #5 04<br>07               | 01 02 03 04 03 06 8            | Unioad   | Eith             |
| Kunikulum         | <ol> <li>Kejelasan pedoman serta dokumen<br/>implementasi monitoring dan keberkalaan evaluasi<br/>pengembangan kurikulum program studi.</li> </ol> | Tampikan  | 0 1 0 2 0 1 0 4 <b>8</b> 5 0 6<br>0 7 | 0 1 0 2 0 3 0 4 0 5 0 6 9      | Visional | Edit             |
| Kurikulum         | 1.4. Kesesualan kurikulum dengan visi dan misi.                                                                                                    | Jampilkan | 0 1 0 2 <b>*</b> 3 0 4 0 5 0 6<br>0 7 | 0 1 0 2 0 3 0 4 0 5 0 6 9<br>7 | Upload   | Entr             |
| Kurikułum         | 1.5. Kesesualan kulikulum dengan perkembangan<br>IPTEKS dan kebutuhan masyarakat                                                                   | Tampilkan | 0 1 0 2 0 3 0 4 0 5 0 6<br>9 7        | 01 02 03 04 03 06 9            | Liptopd  | Entri            |

Langkah-langkah :

- 1. Pilih **Tahun akademik** dan **semester akademik**, untuk tahun dan semester akademik yang akan di isi.
- Klik radio button di kolom baseline. Silakan pilih angka sesuai dengan baseline anda. Radio button ini dapat di ubah ketika ingin melakukan perubahan.
- 3. Klik radio button di kolom target. Silakan pilih angka sesuai dengan target anda.
- Untuk upload dokumen (jika diperlukan) dapat mengklik link Upload dikolom dokumen.

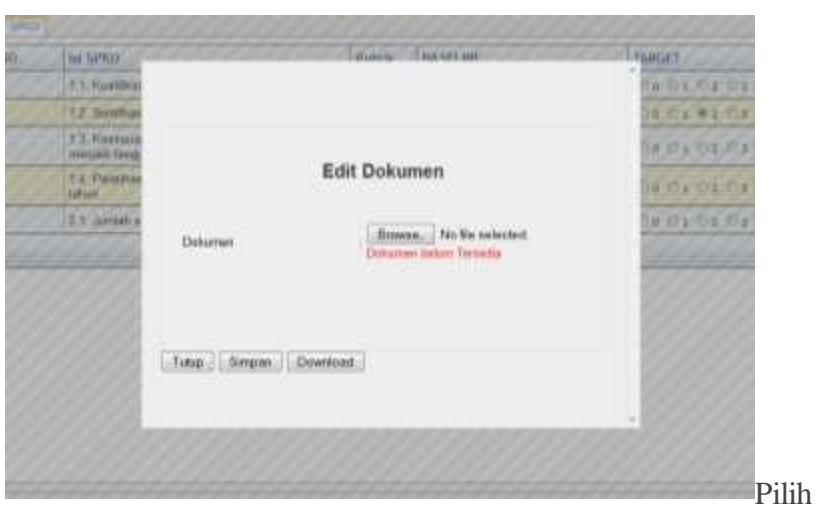

dokumen dengan menekan tombol **Browse**, lalu klik tombol **simpan**. Ketika file dokumen sudah ada maka di tampilan popup akan tampil dokumen yang tersimpan. Klik tombol **download** jika ingin mendownload file dokumen.

- 5. Klik tombol simpan Dokumen
- 6. Klik link **Entri** dikolom Evaluasi Diri

| Keadaan Unit           | • | Ubah |
|------------------------|---|------|
| kar Penyebab/Penunjang | 4 | Ubah |
| encana Perbaikan       | 8 | Ubah |
|                        |   |      |
|                        |   |      |

7. Klik tombol **Ubah** untuk mengubah data, akan muncul popup edit, Isi kemudian klik tombol **Submit**.

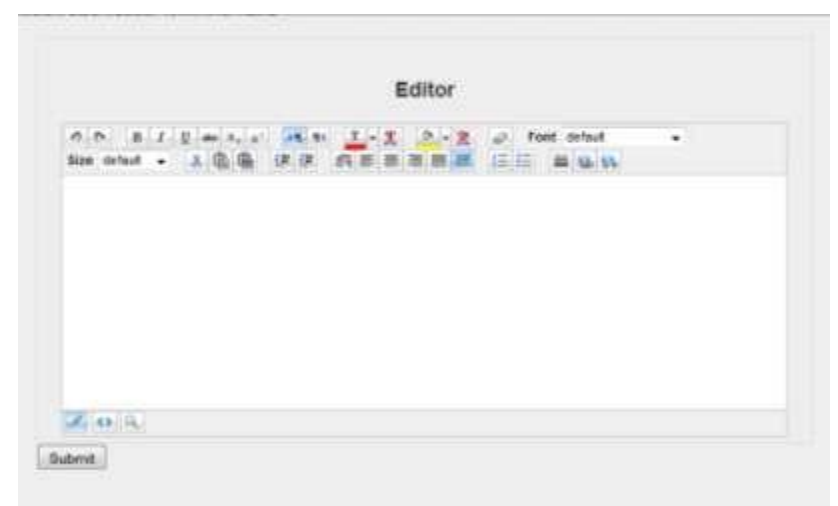

- 8. Klik tombol simpan Evaluasi Diri
- 9. Klik tombol **tutup** lalu klik tombol simpan

# • Menampilkan Laporan EMI

Klik tombol Laporan EMI, maka akan muncul laporan EMI seperti dibawah ini

| lama Badan Penyelenggara<br>T | : Yayasan Slamet Rijadi Yogyaka  | ta                               |  |
|-------------------------------|----------------------------------|----------------------------------|--|
| lamat Yayasan                 | : Jalan Mrican Baru 28 Yogyakart | a 55281 Indonesia, Kota Pos 1086 |  |
| lama Perguruan Tinggi         | : Universitas Atma Jaya Yogyakar | ta                               |  |
| lama Program Studi            | : Kantor Peningkatan dan Penge   | mbangan Mutu Akademik            |  |
| ahun Akademik                 | : 2013/2014                      | <b>•</b>                         |  |
| emester Akademik              | : Gasal                          | •                                |  |

#### DATA UNIT

# Langkah-langkah :

1. Pilih tahun akademik dan semester akademik, kemudian klik tombol **tampilkan**. Maka akan muncul data.

| Deskripsi Sub SPKO                            | 151                                                 | BASELINE | TARGET |
|-----------------------------------------------|-----------------------------------------------------|----------|--------|
| Kualitas Aktivitas Penjaminan Mutu            | 1.1. Kualitas sistem penjaminan mutu internal       | 2        | 3      |
| Kualitas Aktivitas Penjaminan Mutu            | 1.2. Akreditasi program studi                       | 1        | 2      |
| Kualitas Aktivitas Penjaminan Mutu            | 1.3. Sistem Manajamen Mutu                          | 4        | 4      |
| Kualitas Aktivitas Penjaminan Mutu            | 1.4. Kualitas auditor mutu                          | 9        | 3      |
| Kualitas Aktivitas Penjaminan Mutu            | 1.5. Pelaksanaan audit internal                     | 4        | - 4    |
| Kualitas Aktivitas Monitoring dan Evaluaci    | 2.1. Sistem monitoring dan evakuasi                 | 3        | - 4    |
| Kualitas Aktivitas Montoring dan Evaluasi     | 2.2. Frekuensi monitoring dan evaluasi pembelajaran | 4        | - 4    |
| Kualitas Aktivitas Monitoring dan Evaluesi    | 2.3. Cakupan monitoring dan evaluasi pembelajaran   | 1        | 2      |
| Kualitas Aktivitas Monitoring dan Evoluasi    | 2.4. Hasil monitoring dan evaluasi pembelajaran     | 4        | 4      |
| Kualtas Aktivitas Monttoring dan Evaluasi     | 2.5. Monitoring dan evaluasi program hibah          | 2        | 2      |
| Kualitas Aktivitas Monitoring dan Evakuasi    | 2.6. Hasil monitoring dan exatyasi hibah            | 3        | 3      |
| Kualitas Aktivitas Pengembangan Pembelajaran  | 3.1. Peningkatan kusitas propis pembelajaran        | 2        | 3      |
| Kualitas Aktivitas Pengembangan Pentselajaran | 3.2. Peringkatan kusitan kurkulum                   | 2        | э      |
| Kualitas Aktivitas Pengembangan Pembelajaran  | 3.3. Peningkatan kualitas SAP dan silabos           | 2        | 3      |
| Kualitas SDM administrati                     | 4.1. Kualitikasi stat administrasi                  | 1        |        |
| Kualitas SDM administrasi                     | 4.2. Petatihan yang dilakukan per tahun             | í í      | 2      |
| Kualitas SDM administraci                     | 4.3. Penguasaan bahasa asing                        | 1        | 1      |
| Kualitas manajemen                            | 5.1. Ketersediaan visi dan mini                     | 4        | 4      |
| Kualitas manajemen                            | 5.2. Ketersediaan rencana jangka panjang            | Û        | 1      |
| Kualitas manajemen                            | 5.3. Ketersediaan rencana program kerja tahunan     | 2        | 2      |
| Kualitas manajamen                            | 5.4. Kelersediaan sasaran mutu                      | +        | 4      |
| Kualitas manajemen                            | 5.5. Tingkat ketercapatan sasaran mutu              | 4        | 4      |
| Kualitas manajemen                            | 5.8. Ketersediaan prosedur mutu                     | 4        | 4      |
| Kualtas manajemen                             | 5.7. Kualitas pelaksanaan procedur mutu             | 4        | - 4    |

#### **Role Administrator**

• Menampilkan Laporan SPKO

Klik link Tampilkan di kolom Rubrik maka akan muncul popup

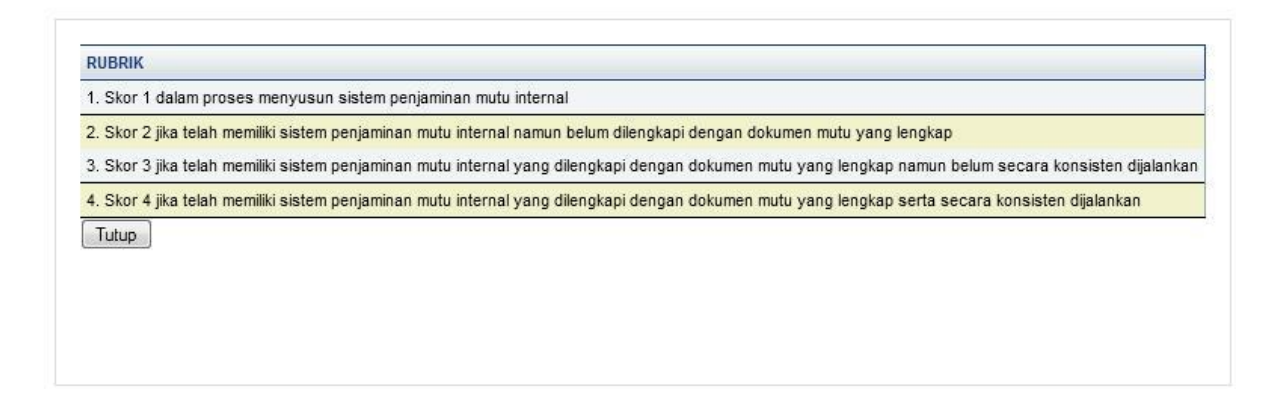

Klik link Tampilkan di kolom Rubrik, maka akan muncul report SPKO seperti dibawah ini

|               | /ERSIT | AS ATMA JAYA YOC                                         | SYAKARTA                                                                              | Sistem Info<br>Un | rmasi P<br>Iversitas Al | ' <b>enjaminan Mutu</b><br>Ima Jaya Yogyakarta |
|---------------|--------|----------------------------------------------------------|---------------------------------------------------------------------------------------|-------------------|-------------------------|------------------------------------------------|
| 97K0 1        | 3.1    | a la la la la la la la la la la la la la                 | uf 1+                                                                                 |                   | SAP STATES AND          | distor.                                        |
| Administrator | 81     | Main Report                                              |                                                                                       |                   |                         |                                                |
|               |        | Nama Unit K<br>Tahun Akademik 21<br>Servestav Akademik G | Lapotan Penilaian<br>artor Peningkatan dan Pengembangan Mutu Akas<br>013/2014<br>asal | Server and the    |                         |                                                |
|               |        | Deskripsi Sub SPKO                                       | IEI                                                                                   | BASELINE          | TARGET                  |                                                |
|               |        | Kusitan Aktivitan<br>Penjamanan Mutu                     | 1.1 Haaldas anten perjaminan mutu intens                                              | 2                 | 3                       |                                                |
|               |        | Kuaitas Aktivitas<br>Pergaminan Mutu                     | 1.2. Akreditasi program situli                                                        | 1                 | 8                       |                                                |
|               |        | Rusikas Aktivtas<br>Perjaminas Matu                      | 1.1 Sistent Managemen Matu                                                            |                   | 8                       |                                                |

Grafik Perkomponen Administrator

|                        | ERSITAS ATMA JAY/                                                                                                    | A YOGYAKARTA                                                                                                    | Sistem Informasi Penjaminan Mutu<br>Universitas Atma Jaya Yogyakarta |
|------------------------|----------------------------------------------------------------------------------------------------|----------------------------------------------------------------------------------------------------|----------------------------------------------------------------------|
| SPKD<br>Administration |                                                                                                    | G                                                                                                    | RAFIK PER KOMPONEN                                                   |
|                        | Deskripsi Unit<br>Nama Badan Penyelenggara PT<br>Alasya Yayasan<br>Nama Pregaran Tinggi<br>Nama Unit<br>Tahun Akademik<br>Semester Akademik<br>EMA/SPRO<br>Kongenen | Yayasan Silamet Rijati Yogyakata<br>Jalan Mincari Ilaru 20 Yogyakata 55281 Indon<br>Unkenstas Alma Jaya Yogyakata<br>Kastai Penngkatan dan Pengentiangan Mata<br>2013/2014<br>Ganal<br>SPRO 6920A<br>Kuahtan Aktivitas Pengeminan Mata<br>Tampilian | ssia, Kista Poo 1096.<br>Akanumit<br>-<br>-<br>-                     |

Di menu Administrator, untuk deksripsi unit , silakan pilih **tahun akademik, semester akademik, pilih EMI/SPKO** unit mana, kemudian pilih **komponen**, lalu **tampilkan**.

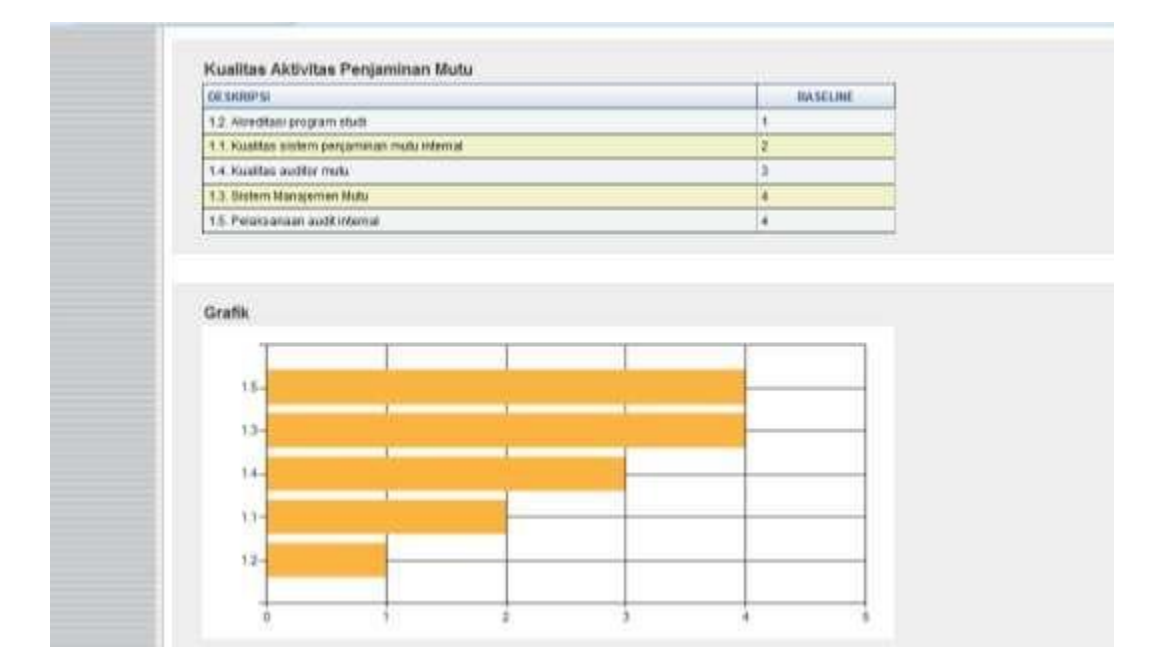

Setelah melakukan proses tombol **tampilkan**, maka akan muncul data kualitas aktivitas penjaminan mutu sekaligus menampilkan data dalam bentuk grafik batang. Data yang dimunculkan berdasarkan pilihan komponen.

#### • Pengelolaan Komponen EMI/SPKO

#### 1. Tambah EMI / SPKO

Menu ini digunakan untuk mengelola EMI atau SPKO beserta rubrik.

| eskripsi Komponen |        |       |               |  |  |
|-------------------|--------|-------|---------------|--|--|
| ena Komperen      | Rer G  | SNO . |               |  |  |
| evel Klanponen    | 1      |       | Unal Korponen |  |  |
| eterensi          | -      |       |               |  |  |
| sda Komponen      |        |       |               |  |  |
|                   |        | -     |               |  |  |
| ****24            |        |       |               |  |  |
|                   | Tarbah |       |               |  |  |
|                   |        |       |               |  |  |

PENGELOLAAN KOMPONEN EM/SPKO

#### Langkah-langkah:

- 1. Pilih Jenis Komponen ( EMI atau SPKO )
- 2. Pilih level komponen.
- Klik tombol Lihat Komponen untuk melihat referensi komponen. Maka akan muncul komponen beserta levelnya.

| KODE | DESKRIPSI                                | REFERENSI | LEVEL | UBAH  | HAPUS        |
|------|------------------------------------------|-----------|-------|-------|--------------|
| A    | Standar Isi                              |           | 1     | Pilih | <u>Pilih</u> |
| в    | Standar Proses                           |           | 1     | Pilih | Pilih        |
| с    | Standar Kompetensi Lulusan               |           | 1     | Pilih | <u>Pilih</u> |
| D    | Standar Pendidik dan Tenaga Kependidikan |           | 1     | Pilih | Pilih        |
| E    | Standar Sarana dan Prasarana             |           | 1     | Pilih | Pilih        |
| F    | Standar Pengelolaan                      |           | 1     | Pilih | Pilih        |
| G    | Standar Pembiayaan                       |           | 1     | Pilih | <u>Pilit</u> |
| н    | Standar Penilaian                        |           | 1     | Pilih | Pilih        |
| 1    | Standar Penelitian                       |           | 1     | Pilih | Pilih        |
| J    | Standar Pengabdian kepada Masyarakat     |           | 1     | Pilih | Pilit        |
| к    | Standar Kerjasama                        |           | 1     | Pilih | Pilih        |

4. Setelah memilih level komponen, silakan isi referensi, kode komponen dan deskripsi. Kemudian klik tombol **Tambah** 

## 2. Tambah Rubrik

| Rubrik           |                                       |    |  |
|------------------|---------------------------------------|----|--|
| Nama Komponen    | · · · · · · · · · · · · · · · · · · · |    |  |
| Nilai Rubrik     | :                                     |    |  |
| Deskripsi Rubrik |                                       | ai |  |
|                  | Tambah                                |    |  |
|                  |                                       |    |  |

#### Langkah-langkah:

- 1. Nama komponen akan otomatis terpilih
- 2. Isi Nilai Rubrik.
- 3. Isi Deskripsi Rubrik
- 4. Klik tombol Tambah

#### • Rekapitulasi Data

Untuk rekapitulasi data dapat memilih menu tampil data unit. Administrator dapat memilih nama unit, tahun akademik, semester akademik dan komponen standar.

| atore |                          |                                  | <b>REKAPITULASI DATA</b>               |
|-------|--------------------------|----------------------------------|----------------------------------------|
|       |                          |                                  |                                        |
|       | Deskripsi Unit           |                                  |                                        |
|       | Nama Badan Penyelenggara | ) Yayasan Slamet Rijadi Yogyaka  | akarta                                 |
|       | Alamat Yayasan           | : Jatan Mrican Baru 28 Yegyakart | karta 55281 Indonesia, Kota Pos 1086   |
|       | Nama Perguruan Tinggi    | Universitas Atria Jaya Yogyaka   | akarta                                 |
|       | Nama Unit                | Kantor Peningkatan dan Penge     | ngembangan Mutu AF 👻                   |
|       | Tahun Akademà            | 1 2013/2014                      | · · · · · · · · · · · · · · · · · · ·  |
|       | Semester Akademik        | Gasal                            |                                        |
|       | Komponen Standar         | SPKO KPZMA                       |                                        |
|       |                          | Tanpikan Dela Tanpika            | Ikan Semua Data   Peta Mutu   Komponen |

Langkah-langkah:

- 1. Pilih Nama Unit
- 2. ilih Tahun Akademik.

- 3. Pilih Semester Akademik
- 4. Pilih Komponen Standar
- 5. Klik tombol Tampilkan data

| Deskrips: Kompowen                    | Sub Komponen                                 | Rubrik     | BASELINE | TARGET | Ookamer   |
|---------------------------------------|----------------------------------------------|------------|----------|--------|-----------|
| Kuallas Aldivitas<br>Penjamihan Nutu  | 1.1. Kuallas eisten perjaninan metu internal | Incener    | 2        | 5      | Terrettan |
| Kualtas Aklivitas<br>Perjaminan Mutu  | 1.2. Alredtasi program studi                 | Tanation   |          | 2      | Terretter |
| Kualtas Aktivitas<br>Penjeminan Mutu  | 1.3. Sisten Manajemen Mutu                   | Tempher    | 4        | 4      | Tampikas  |
| Kualtas Aktivitas<br>Perjaminas Mutu  | 1.4. Kueltes audtor mitu                     | Terrellint | 3        | 3      | Depiles   |
| Kualtas Aldivitas<br>Penjartican Mutu | 1.5. Pelaksanaan audit internal              | Tangilian  | (4)      | 4      | Sanothers |
| · · · · · · · · · · · · · · · · · · · | 1 2 3 4                                      | •          |          |        |           |

Klik link **Tampilkan** di kolom Rubrik, maka akan tampil data rubrik

| RUBRIK                    |                                                                                                    |
|---------------------------|----------------------------------------------------------------------------------------------------|
| 1. Skor 1 dalam proses    | nenyusun sistem penjaminan mutu internal                                                                                    |
| 2. Skor 2 jika telah memi | iki sistem penjaminan mutu internal namun belum dilengkapi dengan dokumen mutu yang lengkap                                 |
| 3. Skor 3 jika telah memi | iki sistem penjaminan mutu internal yang dilengkapi dengan dokumen mutu yang lengkap namun belum secara konsisten dijalanka |
| 4. Skor 4 jika telah memi | iki sistem penjaminan mutu internal yang dilengkapi dengan dokumen mutu yang lengkap serta secara konsisten dijalankan      |
| Tutup                     |                                                                                                    |
|                           |                                                                                                    |
|                           |                                                                                                    |
|                           |                                                                                                    |

Klik link **Tampilkan** di kolom dokumen, maka akan tampil dokumen, tapi jika dokumen belum ada maka akan muncul keterangan bahwa dokumen belum ada.

|                              | <b>REKAPITULASI DATA</b> |  |
|------------------------------|--------------------------|--|
| 5281 Indonesia, Kota         | Dokumen belum ada!       |  |
| angan Mutu Ak 👻              | ОК                       |  |
| ←<br>amua Data ] [ Peta Mutu | Komponen                 |  |